# **Marketo Sales Insight**

**Marketo Sales Insight** (MSI) is a great tool with a variety of functions; it is available on the Lead & Company Employee record level. Also, there is a separate <u>Marketo Sales Insight dashboard</u> which provides additional information of all the records owned by the Sales User.

1

## MSI page layout under Lead & Company Employee records in Salesforce

The MSI Page layout is available under details section of a Lead, Company Employee record and Company objects. Here is the list of functions available on the MSI Page Layout.

MSI Visualforce Panel includes the following functionalities:

- Insights Dashboard
- Interesting Moment
- Web Activity
- Email
- Score

## MSI page layout under Company Ojbect in Salesforce

Marketo added MSI Layout on Account level to layer all account level Interesting Moments, Email and Web Activity in the contact view

All the information which you're able to see under company employee object in Account object. The smart grid and Engagement Drill-Down bar details includes Interesting Moments, Email and Web Activity in the last 90 days for all contacts in the account.

## STATE STREET GLOBAL ADVISORS

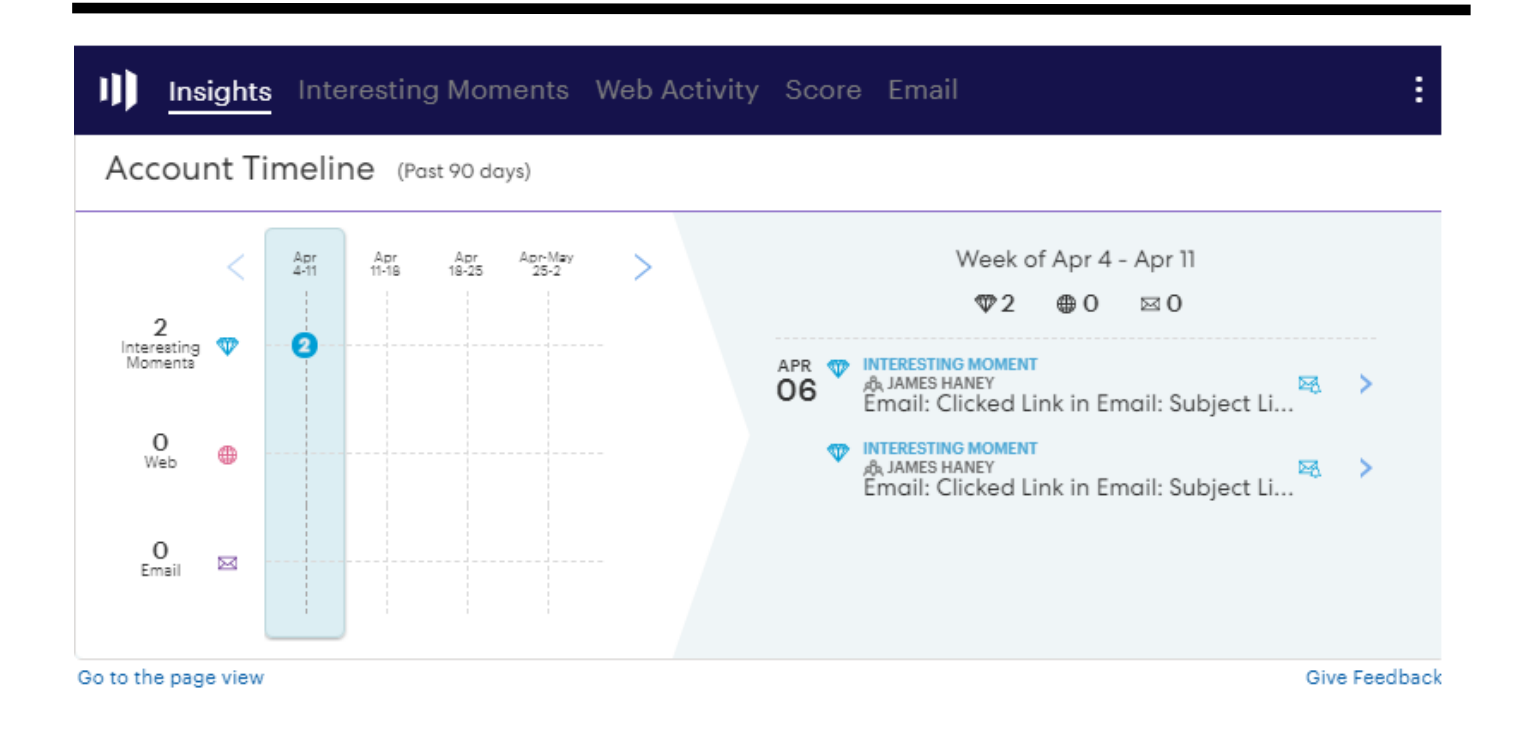

#### **Insights Dashboard:**

This tab provides an overview of person's complete action in past 90 days including web, email and interesting moment activity.

There is also an option to switch into Account object to see how the contacts of the account are engaging with our marketing activities.

|                        | ights  | Inter       | esting       | Mom          | ents \       | Web A  | ctivit | y Sc      | ore | e Email                                  | ШŞ                                 | 6                |                    | 298         | ÷** |
|------------------------|--------|-------------|--------------|--------------|--------------|--------|--------|-----------|-----|------------------------------------------|------------------------------------|------------------|--------------------|-------------|-----|
| Conta                  | ct Tir | meline      | e (Past      | t 90 days    | s)           | Show A | ccount | Activity  |     |                                          |                                    |                  |                    |             |     |
| 8                      | <      | Jun<br>6-13 | Jun<br>19-20 | Jun<br>20-27 | This<br>Week | >      |        |           |     | Wee<br>¶                                 | ek of Jun<br>⊅4 ⊕                  | 20 - J<br>3 ⊵    | un 27<br>3 0       |             |     |
| Interesting<br>Momenta | *      |             | 0            | 0            |              |        |        | JUN<br>22 | •   | WEB<br>NA-SPDR-                          | Preferen                           | ce-cer           | iterTe             | est         | >   |
| 3<br>Web               | ۲      |             |              | 0            |              |        |        |           | •   | WEB                                      | Preferenc                          | ce-cer           | iterTe             | əst         | >   |
| <b>1</b><br>Email      |        |             | 0            |              |              |        |        |           | •   | NA-SPDR-<br>INTERESTING I<br>Web: visite | Preference<br>MOMENT<br>ed this we | ce-cer<br>eb pag | iterTe<br>ge: "NA- | est<br>•S 🖼 | >   |
|                        |        |             |              |              |              |        |        |           | V   | Web: visit                               | ed this we                         | eb pa            | ge: "NA-           | -S 🖾        | >   |
| () Accoun              | •      | Contact     |              |              |              |        |        |           | P   | Web: Fille                               | d out "Co                          | ntact            | Us form            | " 🖾         | >   |

Version 1.4 | Reviewed: 01 Septmeber 2021 | Author: Muhammed Suhail EK | Approved by: Siva Karthik Kancharla |

There are major two functionality under Sales Insight tab as follows:

### A. Engagement Velocity Grid

This smart grid includes person's Interesting Moments, Email and Web Activity in the past 90 days.

The velocity grid shows the numbers of activities within each week with the break-down of Email, Web and Interesting Moment. Users have the ability to click on each week in order to see particular activities within that week.

Only the data for the past 90 days will be visible in the Insight tab.

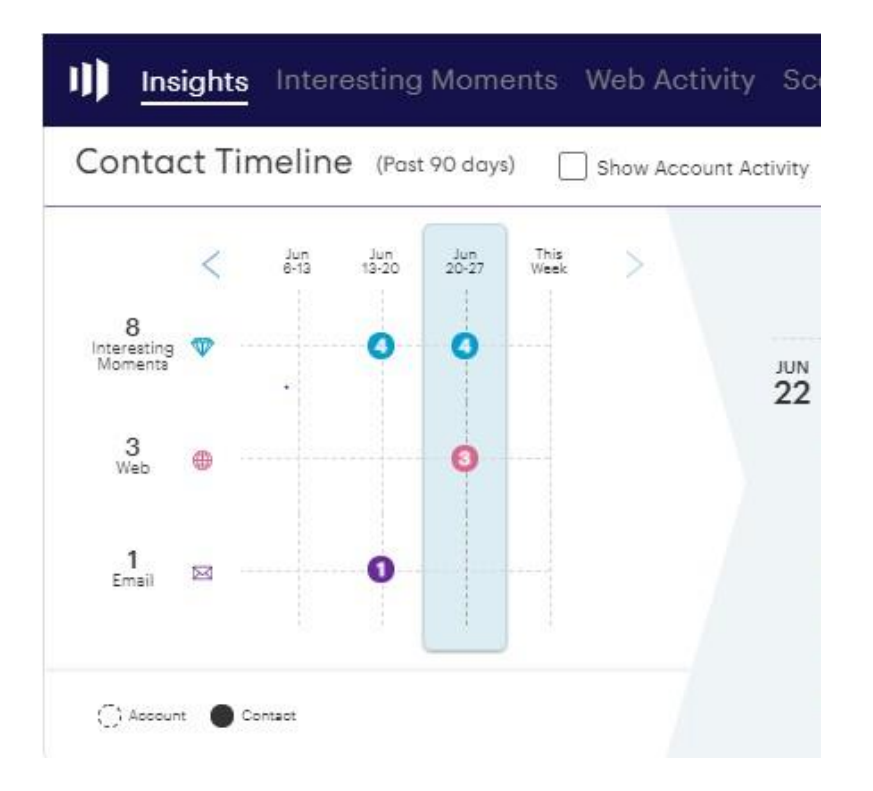

#### B. Engagement Drill Down and Summary

This section provides all types of engagement details of the record for each week selected in the grid line. It drills down activity card for Interesting Moment, Email and Web Activity. Each icon from the summary bar are clickable providing additional information.

MSI users can subscribe to Interesting Moment activity, preview emails, and have ability click on links of web activity from Engagement Drill Down and Summary section.

## STATE STREET GLOBAL ADVISORS

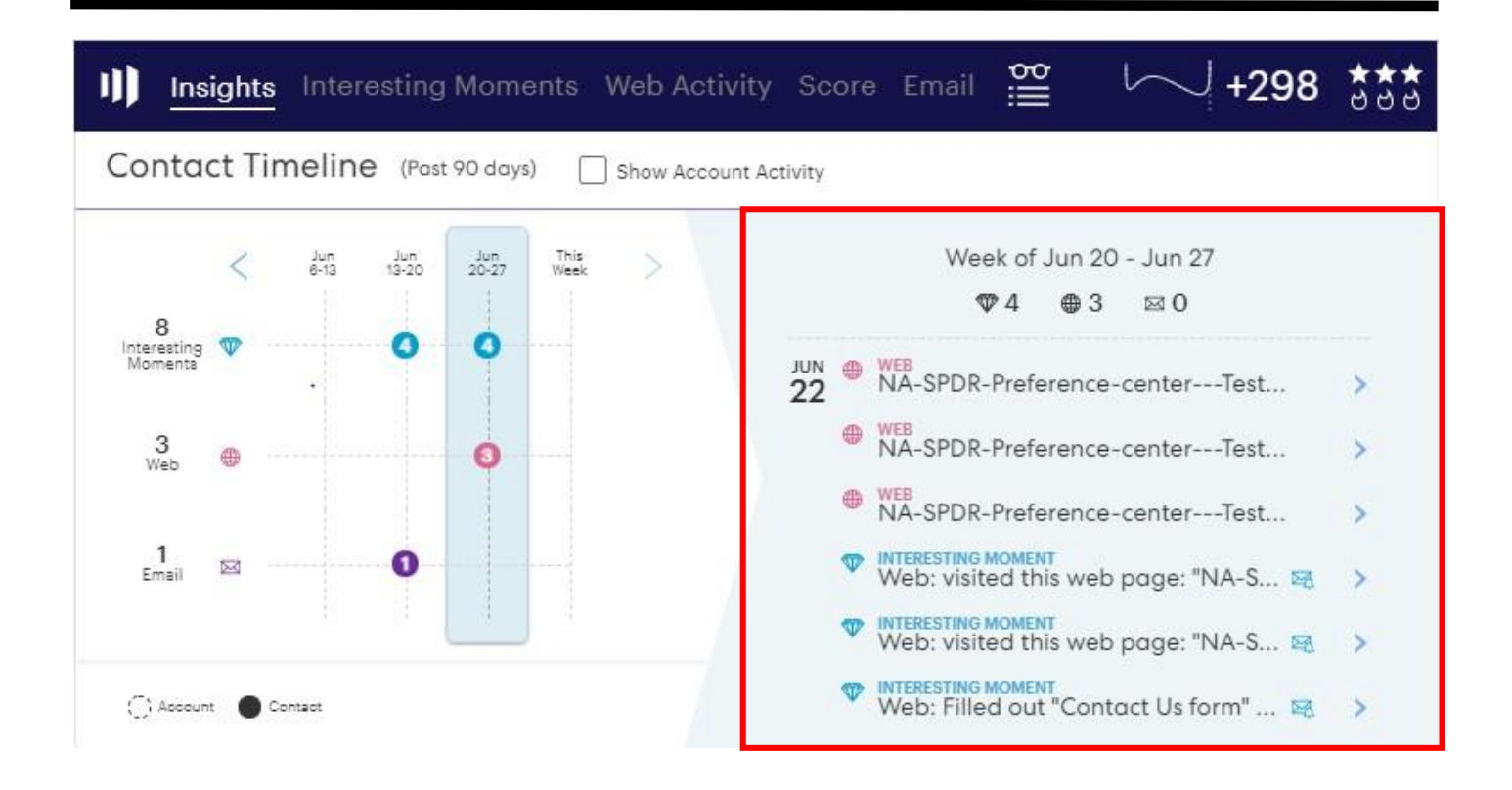

Users can check "Show Account Activity" to see all the account level Interesting Moments, Email and Web Activity in the contact view

|          | ights  | Inter       | esting       | Mome         | nts V        | Web Ad  | ctivity Sc     | ore | Email    | ΪΪŞ             | └── <b> </b> +298    | 399 |
|----------|--------|-------------|--------------|--------------|--------------|---------|----------------|-----|----------|-----------------|----------------------|-----|
| Contac   | ct Tir | neline      | Ə (Pas       | t 90 days)   |              | Show Ac | count Activity |     |          |                 |                      |     |
| 8        | <      | Jun<br>6-13 | Jun<br>13-20 | Jun<br>20-27 | This<br>Week | >       |                |     | Wee<br>¶ | ekofJun<br>₱4 ⊕ | 20 - Jun 27<br>3 ⊠ 0 |     |
| Moments  | v      |             | •            |              |              |         | JUN 22         | •   | NA-SPDR- | Preferen        | ce-centerTest        | >   |
| 3<br>Web | •      |             |              | 3            |              |         |                | •   | NA-SPDR- | Preferen        | ce-centerTest        | >   |

Version 1.4 | Reviewed: 01 Septmeber 2021 | Author: Muhammed Suhail EK | Approved by: Siva Karthik Kancharla |

#### **Interesting Moments**

Interesting moments describes the behavioral activities of a person record.

#### Type of interesting Moments:

- Email: Shows all record's email related activities
- Web: A record's complete web page related activities
- Milestone: Milestone could be a certain number of email clicks or web visits within a time period

| III Insights Interesting Moments Web Activity Score Email                                                                                              | └─ <b>│</b> +298  | ***      |
|----------------------------------------------------------------------------------------------------|-------------------|----------|
| Interesting Moment                                                                                                    | Date              | Subscrik |
| Web: visited this web page: "NA-SPDR-Preference-centerTesting_NA-SPDR-PreferenceTesting"                                                               | 6/22/2021 6:37 PM |          |
| Web: Filled out "Contact Us form" on this page: "NA-SPDR-Preference-centerTesting_NA-SPDR-<br>PreferenceTesting"                                       | 6/22/2021 6:37 PM | <u>s</u> |
| Web: visited this web page: "NA-SPDR-Preference-centerTesting_NA-SPDR-PreferenceTesting"                                                               | 6/22/2021 6:36 PM |          |
| Web: visited this web page: "NA-SPDR-Preference-centerTesting_NA-SPDR-PreferenceTesting"                                                               | 6/22/2021 6:36 PM | 2        |
| Email: Clicked Link in Email: Subject Line: "test"  Link: "https://uat-<br>www.ds.ssga.com/uk/en_gb/institutional/ic"                                  | 6/17/2021 6:28 PM |          |
| Web: Vijay M visited 5 high value webpages                                                                                                    | 6/17/2021 6:28 PM |          |
| Email: Vijay M Opened Test email                                                                                                    | 6/17/2021 6:27 PM | 2        |
| Milestone: Vijay M Attended the webinar                                                                                                    | 6/15/2021 4:39 PM | 2        |
| Email: Clicked Link in Email: Subject Line: "Trigger #1 (podcast)"  Link:<br>"https://www.ssga.com/resources/universal/index.html?link=autoclick&0001" | 3/29/2021 2:57 PM |          |

Users can also subscribe to interesting moments for a specific Person or Company or Type or Description

## II Email Subscription

|                                            | Subscribe                                                                                                    |
|--------------------------------------------|----------------------------------------------------------------------------------------------------|
| Subscribe to email alerts for this kind of | f Interesting Moment                                                                                                    |
| Name:<br>Account:<br>Type:<br>Description  | <ul> <li>vijay M</li> <li>Sue test mobile co</li> <li>Web</li> <li>Filled out "Contact Us form" on this page: "NA-SPDR-Preference-centerTesting_NA-SPDR-PreferenceTesting"</li> </ul> |
| Send Email To<br>Email:                    | muhammedsuhail_ek@ssga.com (use comma separated for multiple addresses)                                                                                                    |
|                                            | Subscribe                                                                                                    |

Version 1.4 | Reviewed: 01 September 2021 | Author: Muhammed Suhail EK | Approved by: Siva Karthik Kancharla |

5

#### Web Activity

Web Activity tab displays all web related activities for that person record like the name of the web page, search engine/referrer page & date/time of the visit.

| Insights Interesting Moments Web                                                                  | Activity Scor | e Email                            | ШŞ                            | <b>+298</b> | ***        |
|---------------------------------------------------------------------------------------------------|---------------|------------------------------------|-------------------------------|-------------|------------|
| Web Page                                                                                          |               | Search / Refe                      | errer                         | Date        |            |
| 940-lvy-116.mktoapi.com/lp/940-LVY-116/NA-SPDR-Preferen<br>Testing_NA-SPDR-PreferenceTesting.html | ce-center     |                                    |                               | 6/22/2021   | 6:36 PM    |
| 940-lvy-116.mktoapi.com/lp/940-LVY-116/NA-SPDR-Preferen<br>Testing_NA-SPDR-PreferenceTesting.html | ce-center     |                                    |                               | 6/22/2021   | 6:34 PM    |
| 940-lvy-116.mktoapi.com/lp/940-LVY-116/NA-SPDR-Preferen<br>Testing_NA-SPDR-PreferenceTesting.html | ce-center     | statestreetglo<br>fulluat2.lightni | baladvisors-s<br>ng.force.com | f 6/22/2021 | 6:29 PM    |
| 940-lvy-116.mktoapi.com/lp/940-LVY-116/NA-SPDR-Preferen<br>Testing_NA-SPDR-PreferenceTesting.html | ce-center     | na-ab10.mark                       | eto.com                       | 11/26/202   | 0 7:09 PM  |
| 940-lvy-116.mktoapi.com/lp/940-LVY-116/NA-SPDR-Preferen<br>Testing_NA-SPDR-PreferenceTesting.html | ce-center     | na-ab10.mark                       | eto.com                       | 11/26/202   | 0 7:04 PM  |
| 940-lvy-116.mktoapi.com/lp/940-LVY-116/NA-SPDR-Preferen<br>Testing_NA-SPDR-PreferenceTesting.html | ce-center     | na-ab10.mark                       | eto.com                       | 11/25/202   | 0 11:44 Pi |

Note: Clicking the hyperlinks would take you to that specific webpage the person visited.

#### Score

Score tab shows the overall score of the record. It's an amalgamation of all scoring buckets for a specific Line of Business (IBG or INST)

| Insights     | Interesting | Moments | Web Activity Sc   | ore Email 😁           | └── <b> </b> +298     | <b>\$\$\$</b> |
|--------------|-------------|---------|-------------------|-----------------------|-----------------------|---------------|
| Score Name   | Change      | Total   | Date              | Campaign              |                       |               |
| Lead Score   | +2          | 298     | 6/22/2021 6:37 PM | Lead Scoring Model.LS | - Visits Web Page     |               |
| Lead Score   | +10         | 296     | 6/22/2021 6:37 PM | Lead Scoring Model.LS | - Filled out form     |               |
| Lead Score   | +2          | 286     | 6/22/2021 6:36 PM | Merge from anonymous  | lead                  |               |
| Lead Score   | +2          | 2       | 6/22/2021 6:36 PM | Lead Scoring Model.LS | - Visits Web Page     |               |
| Lead Score   | +2          | 284     | 6/17/2021 6:28 PM | Lead Scoring Model.LS | - Click Link in Email |               |
| Flames Score | +20         | 50      | 6/15/2021 6:06 PM | Manual change         |                       |               |
| Lead Score   | +20         | 282     | 6/15/2021 6:04 PM | Manual change         |                       |               |

Version 1.4 | Reviewed: 01 Septmeber 2021 | Author: Muhammed Suhail EK | Approved by: Siva Karthik Kancharla |

## Note: Break down of the scoring models is available under Engagement Scores page layout.

| ✓ Engagement Scores         |                       |
|-----------------------------|-----------------------|
| TDF Score                   | Index Score           |
| Retirement Score            | Real Estate Score     |
| OCIO Score                  | Cash Score            |
| ESG Score                   | Smart Beta INST Score |
| Active Score<br>5           | Fixed Income Score    |
| Defined Benefit Score<br>30 |                       |

#### Email

Email related activities are displayed under this tab. It shows the **Subject** of the email, **Open & Click** activities as well. The email delivery status of each email can also be seen by clicking "Check Delivery Status"

| Insights Interesting Moments | Web Activity Score | Email 📅 | $\sim$  | +298 555:             |
|------------------------------|--------------------|---------|---------|-----------------------|
| Subject                      | Date               | Opened  | Clicked | Check Delivery Status |
| test II)                     | 6/17/2021 6:27 PM  |         | ~       |                       |
| Trigger #1 (podcast)         | 3/29/2021 2:55 PM  |         | ~       |                       |
| Smart Beta Campaign          | 10/30/2020 1:00 PM |         | √+      |                       |
| Go to list (3) »             |                    |         |         | Give Feedback         |

Note: Clicking the Subject would help you to preview the actual email sent to that person.

#### **MSI Buttons**

There is a drop down available at the top right corner of MSI page layout. Here are the options available on the drop down:

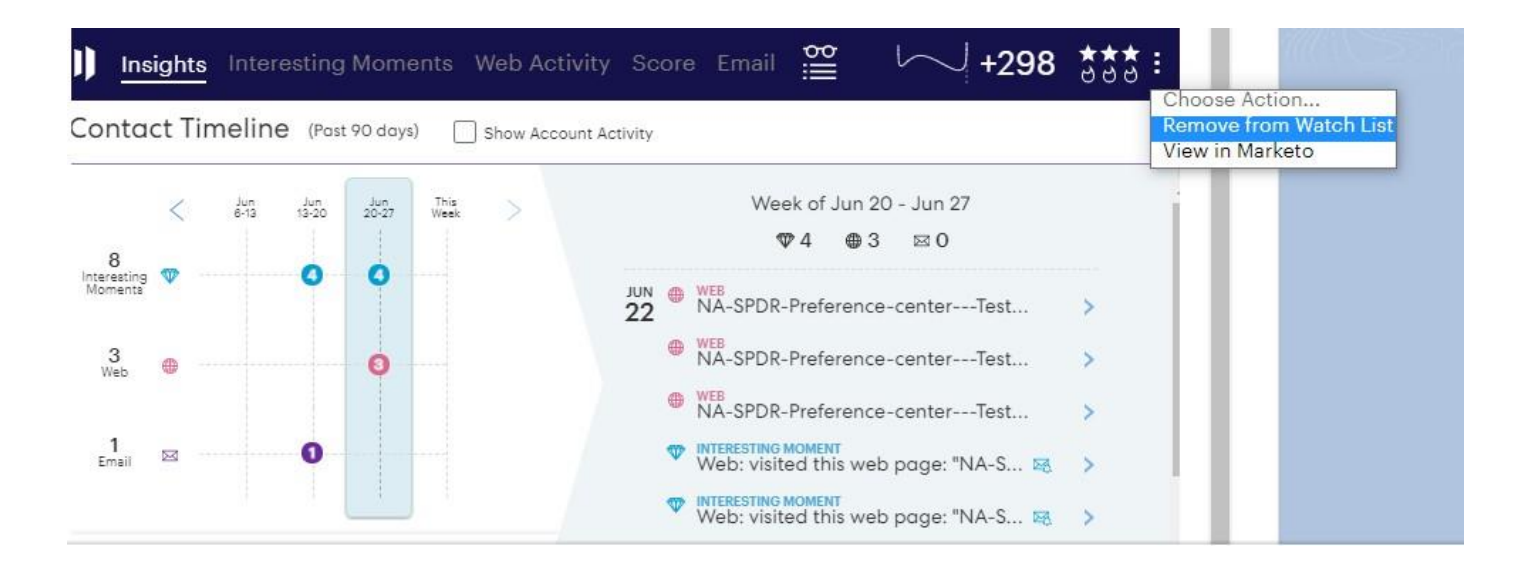

- Add to Watch List Use this feature to quickly add the person record to your watch list. People added to your Watch List are available under the Marketo Dashboard. These records can be removed from My Watch List anytime.
- View in Marketo This would open the lead record in Marketo showing all the activities of the person record in the Marketo's Activity Log tab.